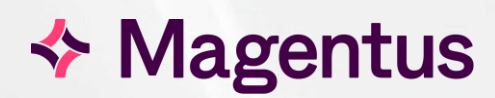

# CORE CRIS

**Reception Module** 

### Table of Contents

| Introduction                                                               | 4  |
|----------------------------------------------------------------------------|----|
| Purpose                                                                    | 4  |
| Audience                                                                   | 4  |
| Reception                                                                  | 6  |
| Patient Searching/Registering                                              | 6  |
| Selecting an Existing Radiology Patient Record (Displayed in blue)         | 7  |
| PAS/HIS Linking                                                            | 7  |
| Creating a New Patient in CRIS Via the Patient Details Tab                 | 8  |
| Viewing a Patient Record                                                   | 10 |
| Patient Banner                                                             | 10 |
| Events List / Request History                                              | 10 |
| Entering or Accepting Requests                                             | 11 |
| Option 1: Select an existing Event (i.e. an Order, Request or Appointment) | 11 |
| Option 2: Book on an Attendance Direct from a Paper Request                | 12 |
| Overview of Event Details Screen                                           | 12 |
| Examination Details                                                        | 17 |
| Additional Fields via the Event Details Screen                             | 18 |
| Attending the Event                                                        | 21 |
| Scanning a Request Card or Other Document                                  | 21 |
| Marking an Event as [Not Performed] - e.g. Abandoned                       | 21 |

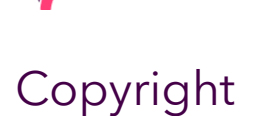

© Magentus 2023

Registered Office: 3rd Floor i2 Mansfield, Hamilton Court, Oakham Business Park, Mansfield, NG18 5FB These materials are or comprise restricted and proprietary confidential information of Magentus. Disclosure to or use by the recipient shall not convey any intellectual property rights in these materials. The right to use these materials by the recipient is subject to restrictions and limitations contained in the Provision of Integrated Care Record System and Associated Services Agreement and related agreements.

### Confidentiality

All information in this document is provided in confidence for the sole purpose of adjudication of the document and shall not be used for any other purpose and shall not be published or disclosed wholly or in part to any other party without Magentus prior permission in writing and shall be held in safe custody. These obligations shall not apply to information which is published or becomes known legitimately from some source other than Magentus. Many of the product, service and company names referred to in this document are trademarks or registered trademarks. They are all hereby acknowledged.

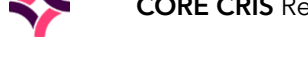

### Introduction

#### Purpose

The CRIS CORE - Reception module is used to accept orders, requests, and appointments on the day of the patient's attendance when the examination(s) are due to take place. It is also possible to enter requests directly via this module in the event of paper requests and scan the any relevant supporting documents for future reference.

This document also covers how to interpret the Patient Details screen, and Events screen to highlight the purpose and meaning of all fields, icons and other key functions which are encountered within the CRIS system. Registering patients or updating demographics is extremely rare via the CRIS system however this document does cover this functionality for use by private clinics, customers with bi-directional PAS/HIS/PIMS interfaces and for testing / training purposes within the testing and training environments.

#### Audience

This document has been designed to inform users on the intended purpose and use of the Reception Module for use in the CRIS Live, Testing or Training Environments.

### Document Control

| Title                  | CORE CRIS   | Reception Module                         |                         |            |  |  |
|------------------------|-------------|------------------------------------------|-------------------------|------------|--|--|
| Owner                  | Magentus Tr | aining Manager                           | Date Created            | 31/07/2013 |  |  |
| File Reference         | CRIS_CRIB_0 | CRIS_CRIB_CM_267_Reception_MAG_V3.0.docx |                         |            |  |  |
| <b>Product Version</b> | 2.09.10p    |                                          |                         |            |  |  |
| Change History         |             |                                          |                         |            |  |  |
| lssue                  | Date        | Author                                   | Details of Change       |            |  |  |
| D1.0                   | 31/07/2013  | Elena Azzini                             | Draft Issue for Interna | Review     |  |  |
| D1.1                   | 18/11/2013  | Elena Azzini                             | Format Changes          |            |  |  |
| D2.0                   | 17/12/2013  | Louis Wilkinson                          | Review                  |            |  |  |
| V2.0                   | 10/04/2014  | Emma Savage-Mady                         | First Issue for 2.09.10 | C          |  |  |
| V3.0                   | 03/01/2024  | Christine Anthony                        | Rebranded to Magen      | tus        |  |  |
|                        |             |                                          |                         |            |  |  |
|                        |             |                                          |                         |            |  |  |
|                        |             |                                          |                         |            |  |  |
|                        |             |                                          |                         |            |  |  |
| Reviewed by            |             | Suzie Landgrebe                          | Date                    | 15/01/2024 |  |  |
| Authorised by          |             |                                          | Date                    |            |  |  |
| <b>Review Date</b>     |             |                                          |                         |            |  |  |

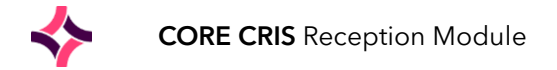

### Reception

The CRIS application is a patient-based information system, and it is therefore possible to attend patient's details via any mode. **RECEPTION MODE** is however, recommended for users who are exclusively responsible for attending patients and generating labels prior to their examination, as CRIS will automatically display or highlight the most appropriate screens and buttons.

To enable **Reception Mode** click on **Options** in the main CRIS 'Menu' screen, select **Mode**, followed by **Reception**.

**Please note:** CRIS system will automatically default to the MODE last used when the user was logged in.

### Patient Searching/Registering

Before attending a patient, you should establish if the patient's details already exist on CRIS or PAS. If not, the patient will need to be registered on PAS (if applicable) before a new attendance can be created in CRIS.

To **search for the patient**, you should aim to enter as much information as is available into the relevant fields in the 'Main CRIS menu' screen of CRIS. You can also search using any relevant Patient identifier (CRIS, Hospital, NHS, CHI, or Event E-) and in the absence of this type of information the recommended search is Surname, Forenames and DOB.

It is also possible to search using any combination of Surname, Forename, or Date of Birth. This includes DOB only searching or DOB in combination with gender but is only advised as the final resort to confirm the patient does not exist via CRIS prior to proceeding to a PAS registration.

DOB can be entered using any of the following formats:

| 16041976 | 16/04/1976 | 16/4/76 | 16 4 1976 |
|----------|------------|---------|-----------|
| 160476   | 16/04/76   | 16 4 76 |           |

Once you have populated a field press the [**Enter**] key to move to the next. Press the [**Enter**] key in the last field (Sex) of Patient Demographics to initiate the patient search.

Depending on what information has been entered, the combined CRIS patient search provides patient matches based on the following:

- Closest Surname, Forename, DOB combinations
- Transposed Surname Forename (i.e. John Smith, instead Smith John)
- Soundex Phonetic matching
- PAS Patient from the HIS, PMI, PAS (Displayed in Green)
- Duplicate CHI/NHS numbers

Results are then ranked according to the closest possible match. CRIS Radiology records are displayed in **Blue**, Unlinked PAS records in **Green**, and Duplicate Radiology records in **Grey**.

**Please note:** Occasionally you will also see blue CRIS Patient records highlighted in yellow which indicates that a PAS record has been linked to a CRIS record, and the demographic details have been amended via CRIS but not via PAS (i.e. there is a discrepancy between the two systems which should be corrected via PAS).

It is also possible to re-order each column of the search results by clicking on any appropriate heading to order it numerically or alphanumerically, or by clicking the [**All Surname**] to return all patients sharing the same Surname, irrespective of Forename(s) or DOB entered, or [**All Forename**] ignoring Surname or DOB.

#### Selecting an Existing Radiology Patient Record (Displayed in blue)

These patients will already have an existing record on CRIS and will be displayed in blue. If there is already a hospital number associated with the record (shown in the 'HospNo' column), you should highlight their record using the mouse, or by using [Down/Up Arrow] keys on the keyboard and click the [Select] function button. It is also possible to highlight a patient and press [Enter] on the keyboard or double-click on a patient to load their record.

If the blue CRIS record does not have a hospital number, you must establish if a matching **green** PAS record exists in the search. If it does you can continue to load the blue record and you will be prompted to LINK the CRIS to PAS record. Alternatively, if no **green** PAS record is visible, you should clear the screen and register the patient on PAS before returning to CRIS and searching again to display and link the PAS record.

#### PAS/HIS Linking

If an interface exists to the Trust PAS/HIS (Hospital Information Systems) and the patient is not already linked to PAS record a '**Match Patient**' screen may appear upon selecting the patient. This contains a list of patients with similar demographic details who are already registered on PAS (displayed in green).

**If none of the patient's details** match the patient you have loaded, click on [**Don't Match**] However, depending on local working practice you will likely need to register your patient on your local PAS in order to acquire a hospital number for your site.

If the patient details from **PAS/HIS are more up-to-date** click on [**Update**]

If all patient details from PAS/HIS match the CRIS details, click on [Match]

If the cris details are correct and the PAS/HIS details are incorrect press [F5] to clear the screen. It will then be necessary to update the PAS System with the correct patient demographics. Once PAS has been updated, reload your patient on CRIS using [F9] and click [Match] as all details should now match.

**Please note:** CRIS > PAS Linking is explained in more detail via CRIS\_CRIB\_CM\_288\_Linking Patients CRIS\_PAS\_MAG\_V3.0

Alternatively, if you do not have a PAS/HIS interface or bi-directional PAS/HIS interface you should register and update patient demographics via CRIS.

Bi-Directional / Two Way Demographic Interfaces are rare. However, in the event that your Trust or Site does have the ability to update PAS from RIS you should follow all of the above steps except in the scenario where the CRIS details are correct, and the PAS/HIS details are wrong. If this is the case, you should click [**Match**] to ensure that PAS is updated to match the CRIS demographic details and proceed to update the CRIS record as normal. This will then update the PAS demographics, but this will only work if you have a bidirectional / Two Way Demographic interface.

**Grey** records indicate records that were once duplicate records and have subsequently been amalgamated. Choosing a grey 'duplicate' record will automatically redirect to the reciprocal lead parent record.

**Please note:** In the event that you have selected the wrong patient record, simply click on the Search tab / screen or use [Alt - Arrow] to navigate back to the search screen in order to choose an alternative patient record.

#### Creating a New Patient in CRIS Via the Patient Details Tab

**Please note:** This is only applicable to sites who do not have a PAS interface otherwise all registrations and demographic updates must take place via PAS.

If no appropriate matches are displayed, or you already know the patient has never been registered on CRIS click on the [**New Patient**] function button, or press [**Esc**] to begin entering their full details onto CRIS via the 'Patient Details' screen.

Complete all relevant demographic details as follows before proceeding to register an attendance:

| Field Name                             | Required Information                                                                                                    |
|----------------------------------------|----------------------------------------------------------------------------------------------------|
| Surname<br>Forename<br>Date of Birth   | Complete as appropriate, or press [ <b>Enter</b> ] to the next field if pre-populated. The patient's age is displayed as months and years if the patient is less than 3 years old.                                                                                                    |
| Date of Death                          | This field is typically populated from PAS / HIS or can be entered manually to mark the record as deceased.                                                                                                    |
| Sex                                    | Enter <b>F</b> (female) or <b>M</b> (male), other options include <b>U</b> (unknown) and <b>I</b> (indeterminate) the latter being restricted to use with postnatal registrations.                                                                                                    |
| Ethnic Origin                          | Press [ <b>F4</b> ] to select from the prompt list, or press [ <b>Enter</b> ] to the next field if not applicable.                                                                                                    |
| Title                                  | Press [ <b>F4</b> ] to select from the prompt list, or press [ <b>Enter</b> ] to the next field if not applicable.                                                                                                    |
| Language                               | Press [ <b>F4</b> ] to select from the prompt list, or press [ <b>Enter</b> ] to the next field if not applicable.                                                                                                    |
|                                        | To register that the patient's demographic details have been verified with the patient, click on the [ <b>Unchecked</b> ] button in the 'Change Status To' field.                                                                                                    |
| [Change Status To]<br>Patient's Status | read [ <b>Checked</b> ]. Alternatively, if you would like to ensure that the patient's demographic details are checked during their next visit - click on the [ <b>Checked</b> ]                                                                                                    |
|                                        | button, this will change the <b>C</b> in the patient's status field to a <b>U</b> [ <b>Unchecked</b> ] and will display a "Patient not checked" message whenever the record is re-loaded.                                                                                                    |
|                                        | <b>Please note:</b> If your site does not use this facility, the field will be blank.                                                                                                    |
| Restricted Access                      | To restrict access to the patient's address details and to all reports, click on the box next to the 'Restricted Access' field and [ <b>Save Patient</b> ].                                                                                                    |
| Hospital No                            | If a one-way PAS / HIS interface exist, you should ensure the Patient is registered via PAS / HIS and link the CRIS record to the relevant PAS / HIS record. If a two-way directional PAS / HIS is in place the Hospital Number will be updated upon registration via PAS / HIS.                                                                                                    |
| CHI No<br>NHS Number                   | If known, enter this information to facilitate future searches.                                                                                                    |
| Practice                               | If known, enter the code for the patient's own GP, otherwise press the prompt key [ <b>F4</b> ] to search. The system allows you to search for a GP practice by GP Surname and / or Practice by entering only the first few characters, or full name/practice to display a list of all possible matches to select from. To select a practice and GP, highlight the required GP followed by their relevant practice and click [ <b>OK</b> ]. |
| GP                                     | This information is linked to the Practice Field and will be automatically entered once the practice and GP are selected.                                                                                                    |
| Current Ward                           | This information is linked to the Event Details and will be automatically entered once the event is attended.                                                                                                    |

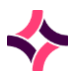

| Current Defermen                            | This information is linked to the Event Details and will be automatically entered                                                                                                    |
|---------------------------------------------|----------------------------------------------------------------------------------------------------|
| Current Referrer                            | once the event is attended.                                                                                                    |
| Contact Address                             |                                                                                                    |
| Telephone                                   | Complete as appropriate, or press [ <b>Enter</b> ] to the next field if pre-populated.                                                                                                    |
| Work Telephone                              | Complete as appropriate, or press [ <b>Enter</b> ] to the next field if not applicable.                                                                                                    |
|                                             | Complete as appropriate, or press [ <b>Enter</b> ] to the next field if not applicable. This field is used in conjunction with the HSS Communicator to send SMS/Email Appointment reminders.                                                                                                    |
| Mobile Phone<br>Email                       | <b>Consent:</b><br>The default value is to indicate <b>not recorded</b> or <b>does not consent</b> . You should therefore click to change to v which indicates <b>consent has been given</b> by the patient and enables the communicator to send SMS messages/email if this functionality is in operation. If you wish to record that the patient does not consent, you should leave the and record this using a Patient Alarm of 'DNC - Does not consent'. |
| Postcode                                    | Enter the patient's postcode in two parts, pressing the [ <b>Spacebar</b> ] in between.<br>Upon pressing [ <b>Enter</b> ] the system will attempt to automatically enter the patient's<br>domestic address if the Post Code database is present. Otherwise, it will be<br>necessary to enter the address manually following the post code entry.<br><b>Please note:</b> If the postcode is not known this field can be left blank.                          |
| Address                                     | If the address has been automatically entered, simply insert the house name or number. If not automatically entered, enter the address in the lines provided.                                                                                                    |
| Home Address: This                          | section is to record a home address in addition to contact address if required.                                                                                                    |
| Postcode                                    | Enter the patient's postcode in two parts, pressing the [ <b>Spacebar</b> ] in between.<br>Upon pressing [ <b>Enter</b> ] the system will attempt to automatically enter the patient's<br>domestic address if the Post Code database is present. Otherwise, it will be<br>necessary to enter the address manually following the post code entry.                                                                                                    |
|                                             | Please note: If the postcode is not known this field can be left blank.                                                                                                    |
| Address                                     | If the address has been automatically entered, simply insert the house name or number. If not automatically entered, enter the address in the lines provided.                                                                                                    |
| Next of Kin Address:                        | This section is to record Next of Kin (NOK) details if required.                                                                                                    |
| Surname<br>Forename                         | Enter the Surname and Forenames of the patients NOK.                                                                                                    |
| Relationship                                | Enter details of the relationship between the patient and NOK.                                                                                                    |
| Telephone<br>Work Telephone<br>Mobile Phone | Enter an appropriate contact number as applicable.                                                                                                    |
| Postcode                                    | Enter the patient's postcode in two parts, pressing the [ <b>Spacebar</b> ] in between.<br>Upon pressing [ <b>Enter</b> ] the system will attempt to automatically enter the patient's<br>domestic address if the Post Code database is present. Otherwise, it will be<br>necessary to enter the address manually following the post code entry.<br><b>Please note:</b> If the postcode is not known this field can be left blank.                          |
| Address                                     | If the address has been automatically entered, simply insert the house name or number. If not automatically entered, enter the address in the lines provided                                                                                                    |

Having entered all appropriate information, press [Enter] or click on the [New Event] function button.

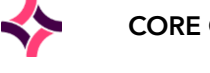

### Viewing a Patient Record

Having loaded the required patient record, the 'Patient Banner' will be loaded and the 'Events' screen will appear to display the patient's complete history.

#### Patient Banner

The new Patient Banner is a mandated NHS standard which is designed to "provide key information in a consistent and unambiguous manner, allowing patients to be accurately identified and matched with their associated record".

| POPPINS, Mary ()                   |                     |                                      |              | Born 30/11/1925 (85 y) Sex Female NHS No 559 970 2 | 2057 |
|------------------------------------|---------------------|--------------------------------------|--------------|----------------------------------------------------|------|
| Address 285 ABSON ROAD, WICK, BRIS | Contact 2753 319212 | Ward GP Practice/DAVID LS 31/01/2011 | CRIS No 1343 | 🚸 Alarms                                           | ۲    |

You can expand the displayed information by double-clicking on one of the banners section titles (e.g. 'Address', 'Contact', 'Ward' or 'PAS'), or by clicking on the '+' button in the 'Alarms' section; the banner will expand and display information from the 'Patient Details' tab.

If populated, the 'Telephone' contact from the 'Patient Details' will be displayed in the 'Patient Banner', if not then the 'Mobile Phone', 'Work Telephone' or 'Email Address' will be displayed depending on which are populated in the 'Patient Details' tab / screen.

#### **Events List / Request History**

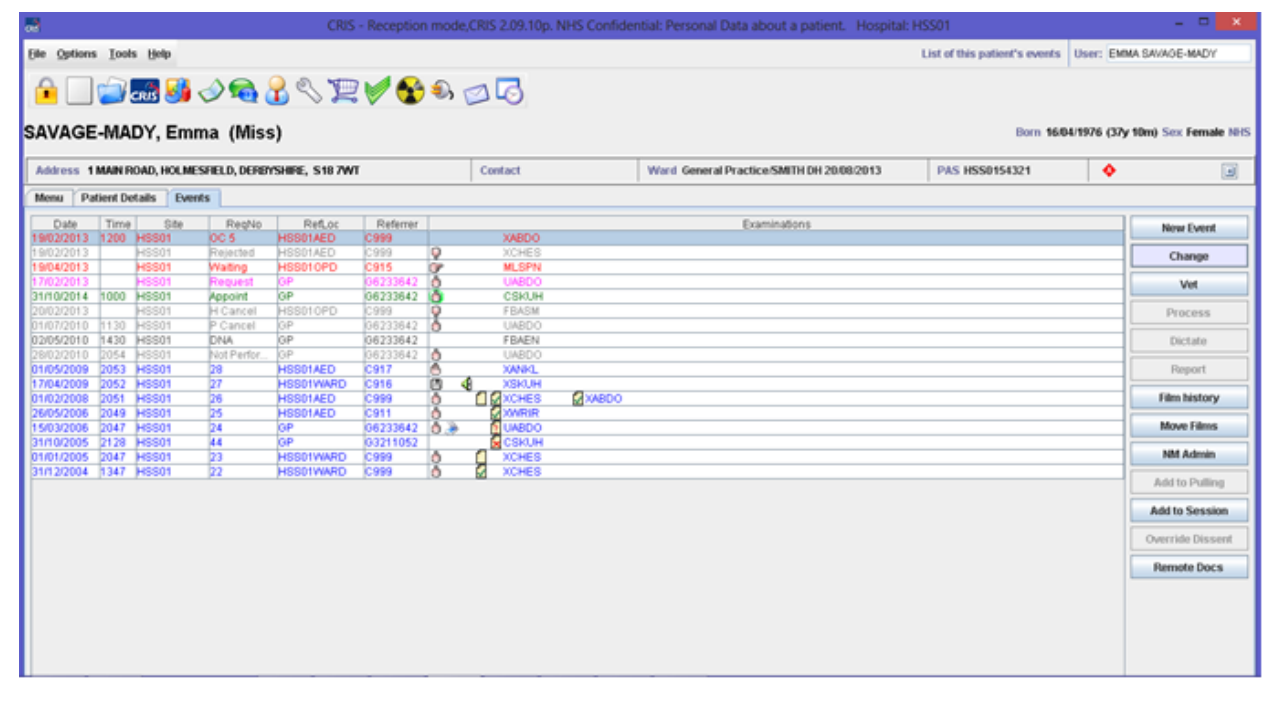

The Patient 'Event' list is designed to provide a comprehensive overview of the Patient's entire history including the following events:

| Type of Event               | Colour   | Description                                                                                                    |
|-----------------------------|----------|----------------------------------------------------------------------------------------------------|
| Outstanding Orders          | Pod toyt | Electronic Orders awaiting vetting. Date and Time indicates the date and time ordered.                          |
| Outstanding Waiting<br>List | Ned text | Requests currently on the Waiting List. Date and Time indicates the date and time the request was placed on the |

File Reference: CRIS\_CRIB\_CM\_267\_Reception\_MAG\_V3.0.docx Effective date: CA - 03/01/2024 Magentus | Commercial in confidence. Once Printed Uncontrolled.

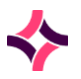

|                                      |                   | waiting list. Hovering over the date will typically show the                                                                                                    |
|--------------------------------------|-------------------|----------------------------------------------------------------------------------------------------|
|                                      |                   | date created, and breach date information.                                                                                                    |
| Booked Appointments                  | Green text        | Booked Appointments. Date and Time indicates the<br>appointment date and time. Hovering over the date will<br>typically show the date created, and breach date<br>information.                                                                                                    |
| Request (received)                   | Pink Text         | Received Request either entered directly from paper<br>requests, or electronic orders which have now been<br>acknowledged as received by the department. Hovering<br>over the date will typically show the date created, and<br>breach date information.                                                                                                  |
| Rejected Orders                      | Grey Text         | Rejected electronic orders. Date and time indicate the date and time the order was originally requested.                                                                                                    |
| Hospital Cancellations<br>(H Cancel) | Grey Text         | Appointments / Orders which are Cancelled / Rejected by<br>the Hospital / Department show as H Cancel. The date and<br>time is either - the date and time of the order / request, or<br>the original appointment prior to cancellation.                                                                                                    |
| Patient Cancellations<br>(P Cancel)  | Grey Text         | Appointments cancelled by the Patient show as P Cancel.<br>The date and time is either - the date and time of the order /<br>request, or the original appointment prior to cancellation.<br><b>Please note:_</b> Patient cancellations which go on to be<br>rebooked (i.e. Patient Change cancel) have the effect of<br>resetting the waiting time clock. |
| Not Performed                        | Grey Text         | Not Performed events are requests that have been attended<br>upon that patient's arrival but the examination has not gone<br>ahead for a particular reason (i.e. Prep not followed, patient<br>was unable to cooperate, machine failure etc.).                                                                                                    |
| DNA                                  | Dark Grey<br>Text | Events which have not been attended by midnight on the<br>day of the booked appointment automatically change into a<br>DNA overnight. All DNAs should be vetted manually daily<br>and rebooked or marked as DNA' card returned to prevent<br>them continuing to be counted in waiting list figures.                                                       |
| Attendances                          | Blue Text         | Attendances are displayed in reverse chronology to show a<br>full history of all Examinations that the patient has<br>undergone. The date and time indicate the date and time<br>the examination(s) took place.                                                                                                    |

## Entering or Accepting Requests

Having loaded the relevant patient record you have two options:

#### Option 1: Select an existing Event (i.e. an Order, Request or Appointment)

For this option you will simply need to locate the relevant event via the 'Events' list and click the [**Change**] function button to load the event and verify / amend the details as applicable.

**Please note:** Electronic orders appear as a separate line for each exam, consequently, to select multiple orders for the same patient you should hold down the [**Ctrl**] key and left mouse click to select the required orders before clicking [**Change**].

#### Option 2: Book on an Attendance Direct from a Paper Request

To enter a new attendance from a paper request (i.e. GP Walk-in Clinics or requests from other Hospitals) click [**New Event**] and proceed to complete the required fields as applicable. If you miss any 'Mandatory' (\*) fields the system will alert you to this upon saving the record and give you the opportunity to complete all required details before proceeding.

### Overview of Event Details Screen

Having clicked [**Change**] or selected [**New Event**] the 'Event Details' screen will load. This is the equivalent to an electronic or paper request and contains all relevant fields and information required to proceed to attend the patient for an examination.

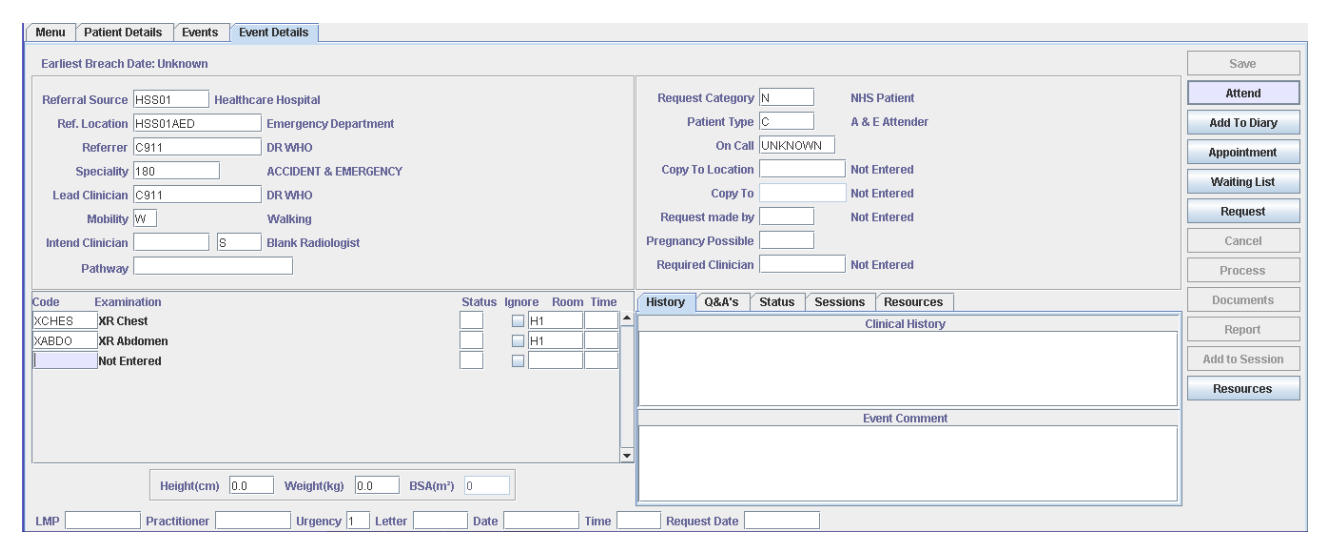

| FIELD            | DESCRIPTION                                                                                                    |
|------------------|----------------------------------------------------------------------------------------------------|
| Referral Source* | For internal requests press [Enter] and move to the 'Referring Location' field.<br>For primary care (GP / Dental) requests press [F4] as this prompt list will default<br>to the following 'Select Referrer and Practice' tab / screen as this is the most<br>common type of External Referral. |

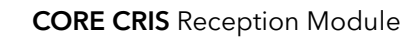

|                                                                                                    | _Search                                                                                                    |
|----------------------------------------------------------------------------------------------------|----------------------------------------------------------------------------------------------------|
|                                                                                                    | SHA Q33                                                                                                    |
|                                                                                                    | Referrer Name SMITH                                                                                                    |
|                                                                                                    | Practice name/address                                                                                                    |
|                                                                                                    | Referrer                                                                                                    |
|                                                                                                    | Code         Name         Address           06509105         HENDERSON-SMITH R         C01025         DRONFIELD MEDICAL PRA.         DRONFIELD MEDICAL CENTRE, HIGH STREET,           063410118         HLIDICK-SMITH PRJ         C01093         STUBLEY MEDICAL CENTRE 7 STUBLEY DRIVE, DRONFIELD WOODHOUSE,           06312667         KNIFTON-SMITH H         C01093         STUBLEY MEDICAL CENTRE 7 STUBLEY DRIVE, DRONFIELD WOODHOUSE,           06312667         KNIFTON-SMITH H         C01039         STUBLEY MEDICAL PRA         BILLINGHAY MEDICAL PRA           06312667         KANFON-SMITH H         C01039         STUBLEY MEDICAL PRA         MAJOR OAK MED PRACTICE, 39 HIGH STREET,           06313161         MAURICE-SMITH H         C01091         Stude Practices         Telephone 01246 412242           C2304816         SMITH A         C0204816         Smith A         Display Linked Practices           C3068207         SMITH A         C0204816         Smith A         Display Linked OP's           D1980841         SMITH A MR         C0204916         Smith A         Display Linked OP's                                                                                                    |
|                                                                                                    | Referrer/Practice link     LINKED Referrer 66233642 Practice C81025 End Date Link                                                                                                    |
|                                                                                                    | OK Cancel                                                                                                    |
| t is also                                                                                                | p possible to search using the <b>Practice Name/Address</b> field and er                                                                                                    |
| For ext<br>but in t<br>require<br>search.                                                                | e name or the first part of the address (i.e. Stubley Medical or Stuble<br>Arrow will display Practices Linked to Referrers, and the [<] will display<br>for s linked to the Practice.<br>The same CRIS domain / region press [F4] and choose 'Select Site<br>ain'. Select [Domain] from the 'Search Within' option before entering<br>ad details via 'Source Name / Address' and pressing [Enter] to action                                                                                                    |
| For ext<br>but in t<br>/ Doma<br>require<br>search.                                                      | e name or the first part of the address (i.e. Stubley Medical or Stuble<br>Arrow will display Practices Linked to Referrers, and the [<] will display<br>ers linked to the Practice.<br>ternal referrals from hospitals within your Trust or outside of youther same CRIS domain / region press [F4] and choose 'Select Site<br>ain'. Select [Domain] from the 'Search Within' option before enterined details via 'Source Name / Address' and pressing [Enter] to action                                                                                                    |
| For ext<br>For ext<br>but in t<br>/ Doma<br>require<br>search.                                           | e name or the first part of the address (i.e. Stubley Medical or Stuble<br>Arrow will display Practices Linked to Referrers, and the [<] will display<br>ars linked to the Practice.<br>Aternal referrals from hospitals within your Trust or outside of youther same CRIS domain / region press [F4] and choose 'Select Site<br>ain'. Select [Domain] from the 'Search Within' option before enterined details via 'Source Name / Address' and pressing [Enter] to action<br>Select Referral Source (Select Referrer and Practice) Select Site in TrustDomain                                                                                                    |
| practic<br>The [>]<br>Referre<br><b>For ext</b><br><b>but in</b> t<br><b>/ Dom</b><br>require<br>search. | e name or the first part of the address (i.e. Stubley Medical or Stuble<br>Arrow will display Practices Linked to Referrers, and the [<] will display<br>ers linked to the Practice.<br>ternal referrals from hospitals within your Trust or outside of youthe same CRIS domain / region press [F4] and choose 'Select Site<br>ain'. Select [Domain] from the 'Search Within' option before enterined details via 'Source Name / Address' and pressing [Enter] to action<br>Select Referral Source<br>Select Referral Source<br>Select Referr |
| practic<br>The [>]<br>Referre<br><b>For ext</b><br><b>but in</b> t<br><b>/ Dom</b><br>require<br>search. | e name or the first part of the address (i.e. Stubley Medical or Stuble<br>Arrow will display Practices Linked to Referrers, and the [<] will display the same to the Practice.<br>ternal referrals from hospitals within your Trust or outside of youthe same CRIS domain / region press [F4] and choose 'Select Site<br>ain'. Select [Domain] from the 'Search Within' option before enterined details via 'Source Name / Address' and pressing [Enter] to action<br>Select Referral Source Select Site in TrustOmmain<br>Source Name/Address PROPYROAD<br>Code Referral Source Select Referrer and Practice Select Site in TrustOmmain<br>Referral Source Select Referrer and Practice Select Site in TrustOmmain<br>Referral Source Select Referrer and Practice Select Site in TrustOmmain<br>Referral Source Select Referrer and Practice Select Site in TrustOmmain<br>Referral Source Select Referrer and Practice Select Site in TrustOmmain<br>Referral Source Select Referrer and Practice Select Site in TrustOmmain<br>Referral Source Select Referrer and Practice Select Site in TrustOmmain<br>Referral Source Select Referrer and Practice Select Site in Trust Ommain<br>Referral Source Select Referrer and Practice Select Site in Trust Source Select Site in Trust Source Select Site in Trust Source Select Site in Trust Source Select Site in Trust Source Select Site in Trust Source Select Site in Trust Source Select Site Select Site in Trust Source Select Site in Trust Source Select Site in Trust Source Select Site Source Select Site in Trust Source Select Site Select Site Select Site Select Site Select Site Select Site Select Site Select Select Select Select Select Select Select Site Select Select S                                                                                                    |
| For ext<br>For ext<br>out in t<br>' Dom:<br>equire<br>search.                                            | e name or the first part of the address (i.e. Stubley Medical or Stuble<br>Arrow will display Practices Linked to Referrers, and the [<] will display<br>pers linked to the Practice.<br>ternal referrals from hospitals within your Trust or outside of youthe same CRIS domain / region press [F4] and choose 'Select Site<br>ain'. Select [Domain] from the 'Search Within' option before enterined details via 'Source Name / Address' and pressing [Enter] to action<br>Select Referral Source<br>Select Referral Source<br>Select Referral Source<br>Select Referral Source<br>Select Referral Source<br>ReferralSources<br>Code<br>Prior Road Mansfield Woodhouse, Notlingham, N019 9LP                                                                                                    |
| For ext<br>For ext<br>but in t<br>/ Doma<br>require<br>search.                                           | e name or the first part of the address (i.e. Stubley Medical or Stuble<br>Arrow will display Practices Linked to Referrers, and the [<] will display<br>ers linked to the Practice.<br>ternal referrals from hospitals within your Trust or outside of youther same CRIS domain / region press [F4] and choose 'Select Site<br>ain'. Select [Domain] from the 'Search Within' option before enterined details via 'Source Name / Address' and pressing [Enter] to action<br>Select Referral Source Select Referrer and Practice Select Site in TrustOmmain<br>Source Name/Address PROPYROAD<br>Code Priory Road Hospital Priory Road Mansfeld Woodhouse Motingham, N019 9LP<br>Selected Source                                                                                                    |
| eferre<br>or ext<br>ut in t<br>Doma<br>equire<br>earch.                                                  | e name or the first part of the address (i.e. Stubley Medical or Stuble<br>Arrow will display Practices Linked to Referrers, and the [<] will display<br>ers linked to the Practice.<br>ternal referrals from hospitals within your Trust or outside of yo<br>the same CRIS domain / region press [F4] and choose 'Select Site<br>ain'. Select [Domain] from the 'Search Within' option before entering<br>ad details via 'Source Name / Address' and pressing [Enter] to action<br>Select Referral Source<br>Select Referral Source<br>Select Referral Source<br>Select Referral Source<br>Select Referral Source<br>Name<br>Priory Road Mansfield Woodhouse, Notingham, No 19 9LP<br>Name<br>Priory Road Mansfield Woodhouse, Notingham, No 19 9LP<br>Name<br>Priory Road Mansfield Woodhouse, Notingham, No 19 9LP<br>Name<br>Priory Road Mansfield Woodhouse, Notingham, No 19 9LP<br>Name<br>Priory Road Hospital<br>Name<br>Priory Road Hospital<br>Name<br>Priory Road Hospital<br>Name<br>Priory Road Hospital<br>Name<br>Priory Road Hospital<br>Name<br>Priory Road Hospital<br>Name<br>Priory Road Hospital<br>Name<br>Priory Road Hospital<br>Name<br>Priory Road Hospital<br>Name<br>Priory Road Hospital<br>Name<br>Priory Road Hospital<br>Name<br>Priory Road Hospital<br>Name<br>No 19 9LP                                                                                                    |
| For ext<br>For ext<br>but in t<br>/ Dom:<br>require<br>search.                                           | e name or the first part of the address (i.e. Stubley Medical or Stuble<br>Arrow will display Practices Linked to Referrers, and the [<] will display<br>ers linked to the Practice.<br>ternal referrals from hospitals within your Trust or outside of yo<br>the same CRIS domain / region press [F4] and choose 'Select Site<br>ain'. Select [Domain] from the 'Search Within' option before enterin<br>ed details via 'Source Name / Address' and pressing [Enter] to action<br>Select Referral Source<br>Select Referral Source<br>Select Referral Source<br>Select Referral Source<br>Select Referral Source<br>Select Referral Source<br>Select Referral Source<br>Select Referral Source<br>Trust HEALTHCARE HOSPITALS NHS TRUST<br>Name PRIORY ROAD<br>Address 1 PRIORY ROAD<br>Address 1 PRIORY ROAD<br>Address 3 NHSFIELD WOODHOUSE<br>Address 3 NHTELD WOODHOUSE<br>Address 3 NHTELD WOODHOUSE                                                                                                    |
| practic<br>The [>]<br>Referre<br><b>For ext</b><br><b>but in</b> t<br><b>/ Dom</b><br>require<br>search. | e name or the first part of the address (i.e. Stubley Medical or Stuble<br>Arrow will display Practices Linked to Referrers, and the [<] will display<br>for slinked to the Practice.<br>ternal referrals from hospitals within your Trust or outside of you<br>the same CRIS domain / region press [F4] and choose 'Select Site<br>ain'. Select [Domain] from the 'Search Within' option before enterined<br>d details via 'Source Name / Address' and pressing [Enter] to action<br>Select Referral Source<br>Select Referral Source<br>Select Referral Source<br>Select Referral Source<br>Name Priory Road Mansfeld Woodhouse Methodmain, Note SUP<br>Name Priory Road Mansfeld Woodhouse Methodmain, Note SUP<br>Address 2 MANSFELD WOODHOUSE<br>Address 3 NOTTINGHAM<br>Address 4 Most Code 2 (SP)                                                                                                    |
| For ext<br>For ext<br>but in t<br>/ Doma<br>require<br>search.                                           | e name or the first part of the address (i.e. Stubley Medical or Stuble<br>Arrow will display Practices Linked to Referrers, and the [<] will display<br>fors linked to the Practice.<br>ternal referrals from hospitals within your Trust or outside of youther<br>the same CRIS domain / region press [F4] and choose 'Select Site<br>ain'. Select [Domain] from the 'Search Within' option before enterined<br>d details via 'Source Name / Address' and pressing [Enter] to action<br>Select Referral Source<br>Select Referral Source<br>Select Referral Source<br>Select Referral Source<br>Select Referral Source<br>Select Referral Source<br>Trust HEALTHCARE HOSPITALS NHS TRUST<br>Name PROPY ROAD HOSPITAL<br>Address 2 MINOFIRED WOODHOUSE<br>Address 3 NOTTWOHAM<br>Address 2 MINOFIRED WOODHOUSE<br>Address 3 NOTTWOHAM<br>Address 2 MINOFIRED WOODHOUSE<br>Address 3 NOTTWOHAM<br>Address 2 MINOFIRED WOODHOUSE<br>Address 3 NOTTWOHAM<br>Address 2 MINOFIRED WOODHOUSE<br>Address 2 MINOFIRED WOODHOUSE<br>Address 4 MINOFIRED WOODHOUSE<br>Address 4 MINOFIRED WOODHOUSE<br>Address 4 MINOFIRED WOODHOUSE<br>Address 4 MINOFIRED WOODHOUSE<br>Address 4 MINOFIRED WOODHOUSE<br>Address 4 MINOFIRED WOODHOUSE<br>Address 4 MINOFIRED WOODHOUSE<br>Address 4 MINOFIRED WOODH                                                                                                    |
| For exi<br>For exi<br>but in f<br>/ Domain<br>require<br>search.                                         | e name or the first part of the address (i.e. Stubley Medical or Stuble<br>Arrow will display Practices Linked to Referrers, and the [<] will display Interview of the Practice.<br>ternal referrals from hospitals within your Trust or outside of youther same CRIS domain / region press [F4] and choose 'Select Site<br>the same CRIS domain / region press [F4] and choose 'Select Site<br>ain'. Select [Domain] from the 'Search Within' option before enterined<br>d details via 'Source Name / Address' and pressing [Enter] to action<br>Select Referral Source<br>Select Referral Source<br>Select Referral Source<br>Select Referral Source<br>Select Referral Source<br>Select Referral Source<br>Select Referral Source<br>Select Referral Source<br>Select Referral Source<br>Select Referral Source<br>Select Referral Source<br>Name<br>PROPY Road Hospital<br>Proy Road Hospital<br>Proy Road Hospital<br>Address 1 PRIOPY ROAD<br>Address 3 NOTTHIOHSM<br>Address 3 NOTTHIOHSM<br>Address 3 NOTTHIOHSM<br>Address 3 NOTTHIOHSM<br>Address 3 NOTTHIOHSM<br>Address 4 PRIOPY ROAD<br>Selected 1 Note<br>Prop Floopy Road Hospital<br>Fax<br>Prof Cele 1 Note<br>Fax<br>Prof Cele 2 UP<br>Temphone 01823 49 9 20<br>Select Boarce<br>Prof Cele 1 Note<br>Fax<br>Prof Cele 2 UP<br>Temphone 01823 49 9 20<br>Select Date<br>Prof Cele 1 Note<br>Prof Cele 1 Note<br>Prof Cele 1                                               |

**Please note:** The term Domain refers to other Hospitals and Trust who are all hosted on the same Consortium Wide CRIS System. If the hospital you are searching for is not within the Consortium you should use the 'Select Referral Source' tab / screen.

**For external referrals from hospitals outside of your region**, press [**F4**] and choose the **'Select Referral Source'** tab / screen. Amend the SHA (Region) Code by typing the code directly or using the [**F4**] prompt to display a list of available SHA / Regions. You should then enter the required details via 'Source Name / Address' and press [**Enter**] to action the search.

|                        |                                                           | Sel                                  | ect Referral So   | ource                           |              |       |  |
|------------------------|-----------------------------------------------------------|--------------------------------------|-------------------|---------------------------------|--------------|-------|--|
| Select Referral Source | Select Referrer a                                         | nd Practice   Select S               | ite in Trust/Doma | ain                             |              |       |  |
| Search                 |                                                           |                                      |                   |                                 |              |       |  |
|                        |                                                           | SHA Code Q33                         |                   |                                 |              |       |  |
|                        | Source N                                                  | ame/Address KING'S M                 | nill              |                                 |              | Ĵ .   |  |
|                        |                                                           | Code                                 |                   |                                 |              |       |  |
| ReferralSources        |                                                           |                                      |                   |                                 |              |       |  |
| Code                   | Na                                                        | me                                   |                   |                                 | Sddrocc      |       |  |
| RK5BC KI               | NG'S MILL HOSPITAL                                        | inc.                                 | MANSFIELD RO      | ADSUTTON-IN-A                   | SHFIELD NG17 | 7 4JL |  |
|                        | Name                                                      | KING'S MILL HOSPITAL                 |                   |                                 |              |       |  |
|                        | Address 1                                                 | MANSFIELD ROAD                       |                   |                                 |              |       |  |
|                        | Address 2                                                 |                                      |                   |                                 |              |       |  |
|                        |                                                           |                                      |                   |                                 |              |       |  |
|                        | Address 3                                                 |                                      |                   |                                 |              |       |  |
|                        | Address 3<br>Address 4                                    | SUTTON-IN-ASHFIELD                   |                   |                                 |              |       |  |
|                        | Address 3<br>Address 4<br>Post Code 1                     | SUTTON-IN-ASHFIELD                   | 2 4JL             |                                 |              |       |  |
|                        | Address 3<br>Address 4<br>Post Code 1<br>Telephone        | SUTTON-IN-ASHFIELD<br>NG17 Post Code | 2 4JL             | Send EDI                        |              |       |  |
|                        | Address 3<br>Address 4<br>Post Code 1<br>Telephone<br>Fax | SUTTON-IN-ASHFIELD<br>NG17 Post Code | 2 4JL             | Send EDI<br>PCT RK5             |              |       |  |
|                        | Address 3<br>Address 4<br>Post Code 1<br>Telephone<br>Fax | SUTTON-IN-ASHFIELD<br>NG17 Post Code | 2 4JL             | Send EDI<br>PCT RK5<br>End Date |              |       |  |

It is also possible search using part of the Trust code if known - i.e. RK5 for Sherwood Forest Hospitals NHS Trust which would then return all referral locations within that Trust as follows:

|                    | Select Referral Source                                                                                       | e Select Referrer and Practice                                                                                                    | Select 5                                             | ite in Trust Domain                                                                                                    |          |
|--------------------|----------------------------------------------------------------------------------------------------|----------------------------------------------------------------------------------------------------|------------------------------------------------------|----------------------------------------------------------------------------------------------------|----------|
|                    | Search                                                                                                    |                                                                                                    |                                                      |                                                                                                    |          |
|                    |                                                                                                    | SHA Code                                                                                                    | 033                                                  |                                                                                                    |          |
|                    |                                                                                                    | Course Name & damage                                                                                                    |                                                      |                                                                                                    |          |
|                    |                                                                                                    | Source Name.vaduress                                                                                                    |                                                      |                                                                                                    |          |
|                    |                                                                                                    | Code                                                                                                    | RK5                                                  |                                                                                                    |          |
|                    | ReferralSources                                                                                              |                                                                                                    |                                                      |                                                                                                    |          |
|                    | Code                                                                                                    | Name                                                                                                    |                                                      | Address                                                                                                    |          |
|                    | RK516 0/                                                                                                    | AK TREE LANE HEALTH CENTRE                                                                                                    |                                                      | JUBILEE WAY,,,MANSFIELD NG18 3SF                                                                                                    | -        |
|                    | RK517 S8                                                                                                    | ELSTON COMMUNITY UNIT                                                                                                    |                                                      | NOTTINGHAM ROAD, SELSTON, NOTTINGHAM NG16 6BT                                                                                                    |          |
|                    | RK5AX R                                                                                                    | ESOURCE PROCUREMENT HUB                                                                                                    |                                                      | MILLER HOMES BUILDING, MILLENNIUM WAY EAST, NOTTINGHAM NG8 6AR                                                                                                    | -        |
|                    | RK5BC KI                                                                                                    | NG'S MILL HOSPITAL                                                                                                    |                                                      | MANSFIELD ROAD,,,SUTTON-IN-ASHFIELD NG17 4JL                                                                                                    |          |
|                    | RK5BL M                                                                                                    | ANSFIELD COMMUNITY HOSPITAL                                                                                                    |                                                      | STOCKWELL GATE_MANSFIELD NG18 5QJ                                                                                                    |          |
|                    | RK5BM TH                                                                                                    | HE FOREST                                                                                                    |                                                      | SOUTHWELL ROAD WEST, MANSFIELD NG18 4HH                                                                                                    |          |
|                    |                                                                                                    |                                                                                                    |                                                      |                                                                                                    |          |
|                    | <b>Please note</b><br>Referral Sour                                                                          | : Removing the SHA<br>rces database but w                                                                                                    | A coc<br>vill ta                                     | le would enable you to search the entire<br>ke longer than when filtered by SHA / regio                                                                                                    | n.       |
|                    | Please note<br>Referral Sour                                                                                 | : Removing the SHA<br>rces database but w<br>e (i.e. GP/ Dental) re                                                                                 | A coc<br>vill ta<br>ferra                            | le would enable you to search the entire<br>ke longer than when filtered by SHA / regio<br>ls will automatically populate this field base                                                                                                    | n.<br>ed |
|                    | Please note<br>Referral Sour<br>Primary Care                                                                 | Removing the SHA<br>rces database but w<br>e (i.e. GP/ Dental) re                                                                                   | A coc<br>vill ta<br>ferra                            | le would enable you to search the entire<br>ke longer than when filtered by SHA / regio<br>ls will automatically populate this field base                                                                                                    | n.<br>ed |
|                    | Please note<br>Referral Sour<br>Primary Care<br>on the select                                                | : Removing the SHA<br>rces database but w<br>e (i.e. GP/ Dental) re<br>tion made via the 'R                                                         | A coc<br>vill ta<br>ferra<br>eferr                   | le would enable you to search the entire<br>ke longer than when filtered by SHA / regio<br>ls will automatically populate this field base<br>al Source' [ <b>F4</b> ] search.                                                                                                    | n.<br>ed |
|                    | Please note<br>Referral Sour<br>Primary Care<br>on the select                                                | <b>:</b> Removing the SHA<br>rces database but w<br>e (i.e. GP/ Dental) re<br>tion made via the 'R                                                  | A coc<br>vill ta<br>ferra<br>eferr                   | le would enable you to search the entire<br>ke longer than when filtered by SHA / regio<br>ls will automatically populate this field base<br>al Source' [ <b>F4</b> ] search.                                                                                                    | n.<br>ed |
| ferring            | Please note<br>Referral Sour<br>Primary Care<br>on the select                                                | <b>:</b> Removing the SHA<br>rces database but w<br>e (i.e. GP/ Dental) re<br>tion made via the 'R                                                  | A coc<br>vill ta<br>ferra<br>eferr                   | le would enable you to search the entire<br>ke longer than when filtered by SHA / regio<br>ls will automatically populate this field base<br>al Source' [ <b>F4</b> ] search.                                                                                                    | n.<br>ed |
| eferring           | Please note<br>Referral Sour<br>Primary Care<br>on the select<br>For Seconda                                 | Removing the SHA<br>rces database but w<br>e (i.e. GP/ Dental) re<br>tion made via the 'R<br>ary care and Externa                                   | A coc<br>vill ta<br>ferra<br>eferr                   | le would enable you to search the entire<br>ke longer than when filtered by SHA / regio<br>ls will automatically populate this field base<br>al Source' [ <b>F4</b> ] search.<br>erral input the relevant referring location                                                             | n.<br>ed |
| eferring           | Please note<br>Referral Sour<br>Primary Care<br>on the select<br>For Seconda<br>(ward/depar                  | Removing the SHA<br>rces database but w<br>e (i.e. GP/ Dental) re<br>tion made via the 'R<br>ary care and Externa                                   | A coc<br>vill ta<br>ferra<br>eferr<br>I Ref          | le would enable you to search the entire<br>ke longer than when filtered by SHA / regio<br>ls will automatically populate this field base<br>al Source' [ <b>F4</b> ] search.<br>erral input the relevant referring location<br>de directly, or press [ <b>F4</b> ] to display a list of | n.<br>ed |
| ferring<br>cation* | Please note<br>Referral Sour<br>Primary Care<br>on the select<br>For Seconda<br>(ward/depar                  | Removing the SHA<br>rces database but w<br>e (i.e. GP/ Dental) re<br>tion made via the 'R<br>ary care and Externa<br>tment) by typing the           | A coc<br>vill ta<br>ferra<br>eferr<br>I Ref<br>e coc | le would enable you to search the entire<br>ke longer than when filtered by SHA / regio<br>ls will automatically populate this field base<br>al Source' [ <b>F4</b> ] search.<br>erral input the relevant referring location<br>de directly, or press [ <b>F4</b> ] to display a list of | n.<br>ed |
| ferring<br>cation* | Please note<br>Referral Sour<br>Primary Care<br>on the select<br>For Seconda<br>(ward/depar<br>available opt | Removing the SHA<br>rces database but w<br>e (i.e. GP/ Dental) re<br>tion made via the 'R<br>ary care and Externa<br>tment) by typing the<br>tions. | A coc<br>vill ta<br>ferra<br>eferr<br>I Ref<br>e coc | le would enable you to search the entire<br>ke longer than when filtered by SHA / regio<br>ls will automatically populate this field base<br>al Source' [ <b>F4</b> ] search.<br>erral input the relevant referring location<br>de directly, or press [ <b>F4</b> ] to display a list of | n.<br>ed |

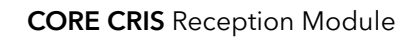

Having completed this field, Request Category and Patient Type and on-call will be completed automatically, although you can amend these fields as necessary by clicking on them and selecting/entering an alternative option.

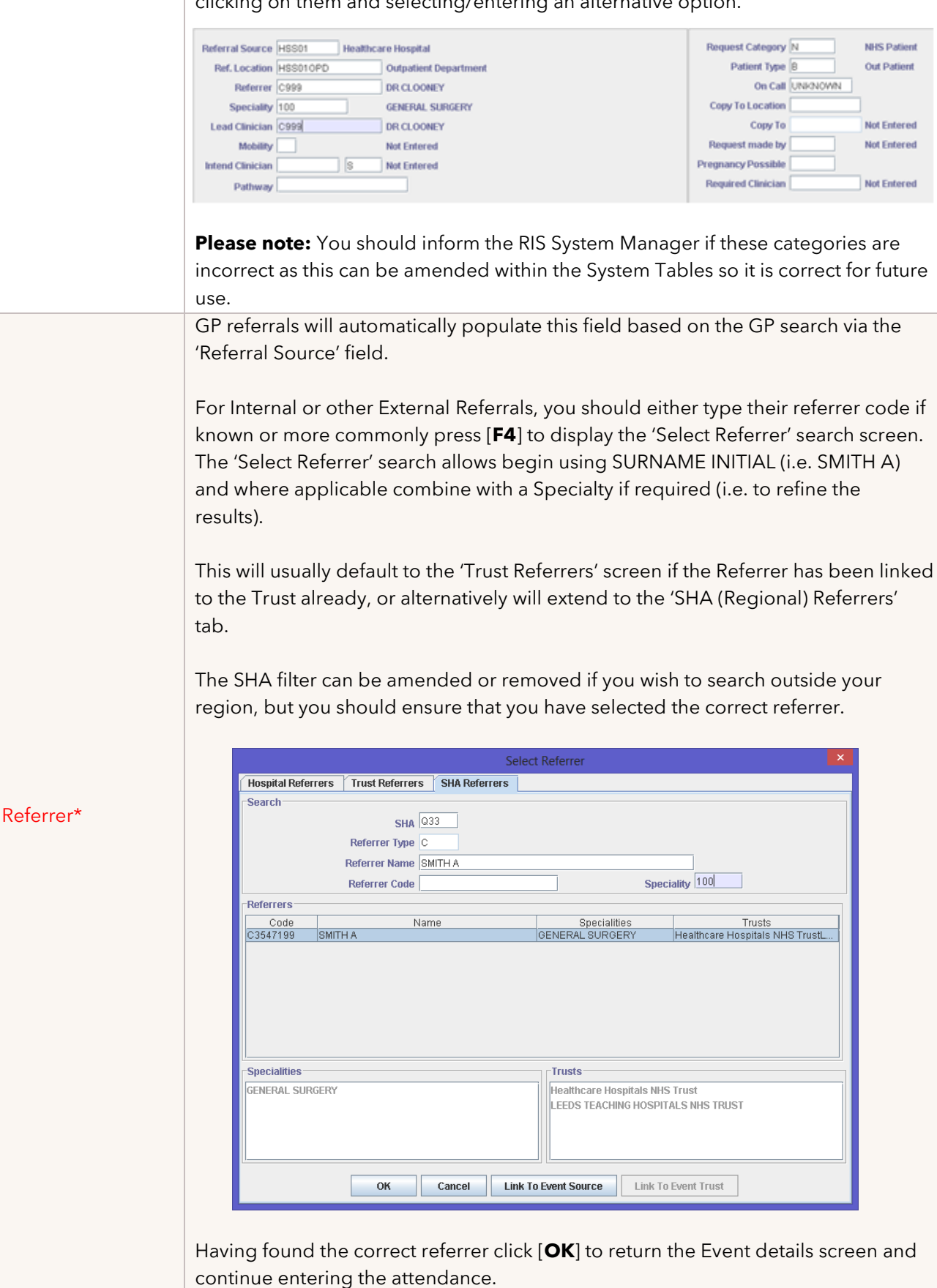

|                                                                                                    | Please note: If the referrer should be linked to your Trust but is still linked to their                                                                                                    |
|----------------------------------------------------------------------------------------------------|----------------------------------------------------------------------------------------------------|
|                                                                                                    |                                                                                                    |
|                                                                                                    | previous place of work you should either log this for correction by your RIS System                                                                                                    |
|                                                                                                    | Manager or click [Link to Event Trust] and [Link to Event Source] if you have                                                                                                    |
|                                                                                                    | sufficient security clearance to access these buttons.                                                                                                    |
|                                                                                                    | This field should default to the specialty of the referrer selected. However, if the                                                                                                    |
| Specialty                                                                                                    | referrer's specialty is different to the default, press [ <b>F4</b> ] then [ <b>F3</b> ] to show all                                                                                                    |
| opecialty                                                                                                    | Specialties, and select from the list displayed                                                                                                    |
|                                                                                                    |                                                                                                    |
|                                                                                                    | This field can be used to enter an alternative clinician who has overall responsibility                                                                                                    |
| Lead Clinician                                                                                                    | for the requested examination, as required. This will default if the referrer has been                                                                                                    |
|                                                                                                    | marked as a Senior Clinician in the CRIS System Tables.                                                                                                    |
| Mobility                                                                                                    | Complete if known, Mobility is also used by the CRIS Portering Module.                                                                                                    |
|                                                                                                    | Complete only if applicable                                                                                                    |
|                                                                                                    |                                                                                                    |
| AQLINO                                                                                                    |                                                                                                    |
|                                                                                                    | <b>Please note:</b> This field can be displayed or omitted from the screen as required.                                                                                                    |
| Intond Clinician                                                                                                    | Used to specify the intended (reporting) clinician for reporting worklists. If this field                                                                                                    |
|                                                                                                    | is not completed the Event will be marked as 'Unallocated'.                                                                                                    |
|                                                                                                    | It is now possible to assign a Reporting Urgency which is independent of the                                                                                                    |
| Report Urgency                                                                                                    | existing 'Scheduling' urgency. This can be assigned to the event at the point of                                                                                                    |
| (Adjacent to Int                                                                                                    | entry ento the system and amended at any point throughout the process prior to                                                                                                    |
|                                                                                                    |                                                                                                    |
| Clinician)                                                                                                    | final confirmation via the Post Processing Screen after the examination has taken                                                                                                    |
|                                                                                                    | place.                                                                                                    |
|                                                                                                    | This field is designed to receive Pathway ID from PAS via the OBX order message.                                                                                                    |
|                                                                                                    | If this is not implemented via the existing PAS, the Pathway ID can be entered                                                                                                    |
| Pathway                                                                                                    | manually                                                                                                    |
| radiway                                                                                                    | increany.                                                                                                    |
|                                                                                                    |                                                                                                    |
|                                                                                                    | Disconnector This field and he disclosed an existent frame the server as a maintain                                                                                                    |
|                                                                                                    | <b>Please note:</b> This field can be displayed or omitted from the screen as required.                                                                                                    |
|                                                                                                    | <b>Please note:</b> This field can be displayed or omitted from the screen as required.<br>This field is defaulted automatically based on the Referral Location and displays the                                                                                                    |
| Request Category*                                                                                                    | <b>Please note:</b> This field can be displayed or omitted from the screen as required.<br>This field is defaulted automatically based on the Referral Location and displays the<br>request category of the Event (i.e. NHS or Private). It can be amended either                                                                                                    |
| Request Category*                                                                                                    | <b>Please note:</b> This field can be displayed or omitted from the screen as required.<br>This field is defaulted automatically based on the Referral Location and displays the<br>request category of the Event (i.e. NHS or Private). It can be amended either<br>manually by typing directly or pressing [ <b>F4</b> ] prompt to display a list of available                                                                                                    |
| Request Category*                                                                                                    | <b>Please note:</b> This field can be displayed or omitted from the screen as required.<br>This field is defaulted automatically based on the Referral Location and displays the<br>request category of the Event (i.e. NHS or Private). It can be amended either<br>manually by typing directly or pressing [ <b>F4</b> ] prompt to display a list of available<br>codes.                                                                                                    |
| Request Category*                                                                                                    | <b>Please note:</b> This field can be displayed or omitted from the screen as required.<br>This field is defaulted automatically based on the Referral Location and displays the request category of the Event (i.e. NHS or Private). It can be amended either manually by typing directly or pressing [ <b>F4</b> ] prompt to display a list of available codes.<br>This field is defaulted automatically based on the Referral Location and displays the                                                                                                    |
| Request Category*                                                                                                    | Please note: This field can be displayed or omitted from the screen as required. This field is defaulted automatically based on the Referral Location and displays the request category of the Event (i.e. NHS or Private). It can be amended either manually by typing directly or pressing [F4] prompt to display a list of available codes. This field is defaulted automatically based on the Referral Location and displays the displays the patient type of the Event (i.e. Outpatient or In Patient). Prose the [E4]                                                                                                    |
| Request Category*<br>Patient Type*                                                                                                    | Please note: This field can be displayed or omitted from the screen as required. This field is defaulted automatically based on the Referral Location and displays the request category of the Event (i.e. NHS or Private). It can be amended either manually by typing directly or pressing [F4] prompt to display a list of available codes. This field is defaulted automatically based on the Referral Location and displays the displays the patient type of the Event (i.e. Outpatient or In Patient). Press the [F4] prompt to display a list of available displays the patient type of the Event (i.e. Outpatient or In Patient).                                                                                                    |
| Request Category* Patient Type*                                                                                                    | Please note: This field can be displayed or omitted from the screen as required. This field is defaulted automatically based on the Referral Location and displays the request category of the Event (i.e. NHS or Private). It can be amended either manually by typing directly or pressing [F4] prompt to display a list of available codes. This field is defaulted automatically based on the Referral Location and displays the displays the patient type of the Event (i.e. Outpatient or In Patient). Press the [F4] prompt to display a list of available codes.                                                                                                    |
| Request Category*<br>Patient Type*                                                                                                    | <ul> <li>Please note: This field can be displayed or omitted from the screen as required.</li> <li>This field is defaulted automatically based on the Referral Location and displays the request category of the Event (i.e. NHS or Private). It can be amended either manually by typing directly or pressing [F4] prompt to display a list of available codes.</li> <li>This field is defaulted automatically based on the Referral Location and displays the displays the patient type of the Event (i.e. Outpatient or In Patient). Press the [F4] prompt to display a list of available codes.</li> <li>This field defaults automatically upon saving the event based on the attendance</li> </ul>                                                                                                    |
| Request Category* Patient Type* On Call                                                                                                    | <ul> <li>Please note: This field can be displayed or omitted from the screen as required.</li> <li>This field is defaulted automatically based on the Referral Location and displays the request category of the Event (i.e. NHS or Private). It can be amended either manually by typing directly or pressing [F4] prompt to display a list of available codes.</li> <li>This field is defaulted automatically based on the Referral Location and displays the displays the patient type of the Event (i.e. Outpatient or In Patient). Press the [F4] prompt to display a list of available codes.</li> <li>This field defaults automatically upon saving the event based on the attendance time and the on-call times defined via the XR Setting RECEPT.OnCallTimes. It can</li> </ul>                                                                                                    |
| Request Category* Patient Type* On Call                                                                                                    | Please note: This field can be displayed or omitted from the screen as required. This field is defaulted automatically based on the Referral Location and displays the request category of the Event (i.e. NHS or Private). It can be amended either manually by typing directly or pressing [F4] prompt to display a list of available codes. This field is defaulted automatically based on the Referral Location and displays the displays the patient type of the Event (i.e. Outpatient or In Patient). Press the [F4] prompt to display a list of available codes. This field defaults automatically upon saving the event based on the attendance time and the on-call times defined via the XR Setting RECEPT.OnCallTimes. It can be amended retrospectively where applicable.                                                                                                    |
| Request Category* Patient Type* On Call                                                                                                    | Please note: This field can be displayed or omitted from the screen as required. This field is defaulted automatically based on the Referral Location and displays the request category of the Event (i.e. NHS or Private). It can be amended either manually by typing directly or pressing [F4] prompt to display a list of available codes. This field is defaulted automatically based on the Referral Location and displays the displays the patient type of the Event (i.e. Outpatient or In Patient). Press the [F4] prompt to display a list of available codes. This field defaults automatically upon saving the event based on the attendance time and the on-call times defined via the XR Setting RECEPT.OnCallTimes. It can be amended retrospectively where applicable. This is an optional field designed to enable you to specify that a second copy of the                                                                                                    |
| Request Category* Patient Type* On Call                                                                                                    | Please note: This field can be displayed or omitted from the screen as required. This field is defaulted automatically based on the Referral Location and displays the request category of the Event (i.e. NHS or Private). It can be amended either manually by typing directly or pressing [F4] prompt to display a list of available codes. This field is defaulted automatically based on the Referral Location and displays the displays the patient type of the Event (i.e. Outpatient or In Patient). Press the [F4] prompt to display a list of available codes. This field defaults automatically upon saving the event based on the attendance time and the on-call times defined via the XR Setting RECEPT.OnCallTimes. It can be amended retrospectively where applicable. This is an optional field designed to enable you to specify that a second copy of the report should be sent to an alternative referrer in addition to the original Referring.                                                                                                    |
| Request Category* Patient Type* On Call                                                                                                    | <ul> <li>Please note: This field can be displayed or omitted from the screen as required.</li> <li>This field is defaulted automatically based on the Referral Location and displays the request category of the Event (i.e. NHS or Private). It can be amended either manually by typing directly or pressing [F4] prompt to display a list of available codes.</li> <li>This field is defaulted automatically based on the Referral Location and displays the displays the patient type of the Event (i.e. Outpatient or In Patient). Press the [F4] prompt to display a list of available codes.</li> <li>This field defaults automatically upon saving the event based on the attendance time and the on-call times defined via the XR Setting RECEPT.OnCallTimes. It can be amended retrospectively where applicable.</li> <li>This is an optional field designed to enable you to specify that a second copy of the report should be sent to an alternative referrer in addition to the original Referring Clipician (i.e. CB for an AED attendance). This field should be used in conjugation.</li> </ul>                                                                                                    |
| Request Category* Patient Type* On Call Copy To Location                                                                                                    | Please note: This field can be displayed or omitted from the screen as required. This field is defaulted automatically based on the Referral Location and displays the request category of the Event (i.e. NHS or Private). It can be amended either manually by typing directly or pressing [F4] prompt to display a list of available codes. This field is defaulted automatically based on the Referral Location and displays the displays the patient type of the Event (i.e. Outpatient or In Patient). Press the [F4] prompt to display a list of available codes. This field defaults automatically upon saving the event based on the attendance time and the on-call times defined via the XR Setting RECEPT.OnCallTimes. It can be amended retrospectively where applicable. This is an optional field designed to enable you to specify that a second copy of the report should be sent to an alternative referrer in addition to the original Referring Clinician (i.e. GP for an AED attendance). This field should be used in conjunction                                                                                                    |
| Request Category* Patient Type* On Call Copy To Location                                                                                                    | Please note: This field can be displayed or omitted from the screen as required. This field is defaulted automatically based on the Referral Location and displays the request category of the Event (i.e. NHS or Private). It can be amended either manually by typing directly or pressing [F4] prompt to display a list of available codes. This field is defaulted automatically based on the Referral Location and displays the displays the patient type of the Event (i.e. Outpatient or In Patient). Press the [F4] prompt to display a list of available codes. This field defaults automatically upon saving the event based on the attendance time and the on-call times defined via the XR Setting RECEPT.OnCallTimes. It can be amended retrospectively where applicable. This is an optional field designed to enable you to specify that a second copy of the report should be sent to an alternative referrer in addition to the original Referring Clinician (i.e. GP for an AED attendance). This field should be used in conjunction with the 'Copy To' field and CRIS will automatically print a second copy of the                                                                                                    |
| Request Category* Patient Type* On Call Copy To Location                                                                                                    | <ul> <li>Please note: This field can be displayed or omitted from the screen as required.</li> <li>This field is defaulted automatically based on the Referral Location and displays the request category of the Event (i.e. NHS or Private). It can be amended either manually by typing directly or pressing [F4] prompt to display a list of available codes.</li> <li>This field is defaulted automatically based on the Referral Location and displays the displays the patient type of the Event (i.e. Outpatient or In Patient). Press the [F4] prompt to display a list of available codes.</li> <li>This field defaults automatically upon saving the event based on the attendance time and the on-call times defined via the XR Setting RECEPT.OnCallTimes. It can be amended retrospectively where applicable.</li> <li>This is an optional field designed to enable you to specify that a second copy of the report should be sent to an alternative referrer in addition to the original Referring Clinician (i.e. GP for an AED attendance). This field should be used in conjunction with the 'Copy To' field and CRIS will automatically print a second copy of the report with the address of the selected location. Press [F4] to display and select</li> </ul>                                                                                                    |
| Request Category*         Patient Type*         On Call         Copy To Location                                                                            | <ul> <li>Please note: This field can be displayed or omitted from the screen as required.</li> <li>This field is defaulted automatically based on the Referral Location and displays the request category of the Event (i.e. NHS or Private). It can be amended either manually by typing directly or pressing [F4] prompt to display a list of available codes.</li> <li>This field is defaulted automatically based on the Referral Location and displays the displays the patient type of the Event (i.e. Outpatient or In Patient). Press the [F4] prompt to display a list of available codes.</li> <li>This field defaults automatically upon saving the event based on the attendance time and the on-call times defined via the XR Setting RECEPT.OnCallTimes. It can be amended retrospectively where applicable.</li> <li>This is an optional field designed to enable you to specify that a second copy of the report should be sent to an alternative referrer in addition to the original Referring Clinician (i.e. GP for an AED attendance). This field should be used in conjunction with the 'Copy To' field and CRIS will automatically print a second copy of the report with the address of the selected location. Press [F4] to display and select from a list of locations.</li> </ul>                                                                                                    |
| Request Category* Patient Type* On Call Copy To Location                                                                                                    | <ul> <li>Please note: This field can be displayed or omitted from the screen as required.</li> <li>This field is defaulted automatically based on the Referral Location and displays the request category of the Event (i.e. NHS or Private). It can be amended either manually by typing directly or pressing [F4] prompt to display a list of available codes.</li> <li>This field is defaulted automatically based on the Referral Location and displays the displays the patient type of the Event (i.e. Outpatient or In Patient). Press the [F4] prompt to display a list of available codes.</li> <li>This field defaults automatically upon saving the event based on the attendance time and the on-call times defined via the XR Setting RECEPT.OnCallTimes. It can be amended retrospectively where applicable.</li> <li>This is an optional field designed to enable you to specify that a second copy of the report should be sent to an alternative referrer in addition to the original Referring Clinician (i.e. GP for an AED attendance). This field should be used in conjunction with the 'Copy To' field and CRIS will automatically print a second copy of the report with the address of the selected location. Press [F4] to display and select from a list of locations.</li> <li>This field is used to enter the details of the referrer the second copy of the report is</li> </ul>                                                                                                    |
| Request Category* Patient Type* On Call Copy To Location Copy To                                                                                            | Please note: This field can be displayed or omitted from the screen as required. This field is defaulted automatically based on the Referral Location and displays the request category of the Event (i.e. NHS or Private). It can be amended either manually by typing directly or pressing [F4] prompt to display a list of available codes. This field is defaulted automatically based on the Referral Location and displays the displays the patient type of the Event (i.e. Outpatient or In Patient). Press the [F4] prompt to display a list of available codes. This field defaults automatically upon saving the event based on the attendance time and the on-call times defined via the XR Setting RECEPT.OnCallTimes. It can be amended retrospectively where applicable. This is an optional field designed to enable you to specify that a second copy of the report should be sent to an alternative referrer in addition to the original Referring Clinician (i.e. GP for an AED attendance). This field should be used in conjunction with the 'Copy To' field and CRIS will automatically print a second copy of the report with the address of the selected location. Press [F4] to display and select from a list of locations. This field is used to enter the details of the referrer the second copy of the report is to be sent to using the [F4] prompt to display and select from a list of referrers.                                                                                                    |
| Request Category*Patient Type*On CallCopy To LocationCopy To                                                                                                | Please note: This field can be displayed or omitted from the screen as required. This field is defaulted automatically based on the Referral Location and displays the request category of the Event (i.e. NHS or Private). It can be amended either manually by typing directly or pressing [F4] prompt to display a list of available codes. This field is defaulted automatically based on the Referral Location and displays the displays the patient type of the Event (i.e. Outpatient or In Patient). Press the [F4] prompt to display a list of available codes. This field defaults automatically upon saving the event based on the attendance time and the on-call times defined via the XR Setting RECEPT.OnCallTimes. It can be amended retrospectively where applicable. This is an optional field designed to enable you to specify that a second copy of the report should be sent to an alternative referrer in addition to the original Referring Clinician (i.e. GP for an AED attendance). This field should be used in conjunction with the 'Copy To' field and CRIS will automatically print a second copy of the report with the address of the selected location. Press [F4] to display and select from a list of locations. This field is used to enter the details of the referrer the second copy of the report is to be sent to using the [F4] prompt to display and select from a list of referrers.                                                                                                    |
| Request Category* Patient Type* On Call Copy To Location Copy To                                                                                            | Please note: This field can be displayed or omitted from the screen as required. This field is defaulted automatically based on the Referral Location and displays the request category of the Event (i.e. NHS or Private). It can be amended either manually by typing directly or pressing [F4] prompt to display a list of available codes. This field is defaulted automatically based on the Referral Location and displays the displays the patient type of the Event (i.e. Outpatient or In Patient). Press the [F4] prompt to display a list of available codes. This field defaults automatically upon saving the event based on the attendance time and the on-call times defined via the XR Setting RECEPT.OnCallTimes. It can be amended retrospectively where applicable. This is an optional field designed to enable you to specify that a second copy of the report should be sent to an alternative referrer in addition to the original Referring Clinician (i.e. GP for an AED attendance). This field should be used in conjunction with the 'Copy To' field and CRIS will automatically print a second copy of the report with the address of the selected location. Press [F4] to display and select from a list of locations. This field is used to enter the details of the referrer the second copy of the report is to be sent to using the [F4] prompt to display and select from a list of locations.                                                                                                    |
| Request Category* Patient Type* On Call Copy To Location Copy To Request Made By                                                                            | Please note: This field can be displayed or omitted from the screen as required. This field is defaulted automatically based on the Referral Location and displays the request category of the Event (i.e. NHS or Private). It can be amended either manually by typing directly or pressing [F4] prompt to display a list of available codes. This field is defaulted automatically based on the Referral Location and displays the displays the patient type of the Event (i.e. Outpatient or In Patient). Press the [F4] prompt to display a list of available codes. This field defaults automatically upon saving the event based on the attendance time and the on-call times defined via the XR Setting RECEPT.OnCallTimes. It can be amended retrospectively where applicable. This is an optional field designed to enable you to specify that a second copy of the report should be sent to an alternative referrer in addition to the original Referring Clinician (i.e. GP for an AED attendance). This field should be used in conjunction with the address of the selected location. Press [F4] to display and select from a list of locations. This field is used to enter the details of the referrer the second copy of the report should be computed by the selected location. Press [F4] to display and select from a list of locations. This field is used to enter the details of the referrer the second copy of the report is to be sent to using the [F4] prompt to display and select from a list of referrers. This field is also located on the right-hand side of the screen and is designed to enable you to record how the request was received into the department by typing                                                                                                    |
| Request Category*         Patient Type*         On Call         Copy To Location         Copy To         Request Made By                                    | Please note: This field can be displayed or omitted from the screen as required. This field is defaulted automatically based on the Referral Location and displays the request category of the Event (i.e. NHS or Private). It can be amended either manually by typing directly or pressing [F4] prompt to display a list of available codes. This field is defaulted automatically based on the Referral Location and displays the displays the patient type of the Event (i.e. Outpatient or In Patient). Press the [F4] prompt to display a list of available codes. This field defaults automatically upon saving the event based on the attendance time and the on-call times defined via the XR Setting RECEPT.OnCallTimes. It can be amended retrospectively where applicable. This is an optional field designed to enable you to specify that a second copy of the report should be sent to an alternative referrer in addition to the original Referring Clinician (i.e. GP for an AED attendance). This field should be used in conjunction with the 'Copy To' field and CRIS will automatically print a second copy of the report with the address of the selected location. Press [F4] to display and select from a list of locations. This field is used to enter the details of the referrer the second copy of the report is to be sent to using the [F4] prompt to display and select from a list of referrers. This field is also located on the right-hand side of the screen and is designed to enable you to record how the request was received into the department by typing directly or using the [F4] prompt to display and select from a list of referrers.                                                                                                    |
| Request Category*Patient Type*On CallCopy To LocationCopy To LocationRequest Made ByPregnancy                                                               | <ul> <li>Please note: This field can be displayed or omitted from the screen as required.</li> <li>This field is defaulted automatically based on the Referral Location and displays the request category of the Event (i.e. NHS or Private). It can be amended either manually by typing directly or pressing [F4] prompt to display a list of available codes.</li> <li>This field is defaulted automatically based on the Referral Location and displays the displays the patient type of the Event (i.e. Outpatient or In Patient). Press the [F4] prompt to display a list of available codes.</li> <li>This field defaults automatically upon saving the event based on the attendance time and the on-call times defined via the XR Setting RECEPT.OnCallTimes. It can be amended retrospectively where applicable.</li> <li>This is an optional field designed to enable you to specify that a second copy of the report should be sent to an alternative referrer in addition to the original Referring Clinician (i.e. GP for an AED attendance). This field should be used in conjunction with the 'Copy To' field and CRIS will automatically print a second copy of the report with the address of the selected location. Press [F4] to display and select from a list of locations.</li> <li>This field is used to enter the details of the referrer the second copy of the report is to be sent to using the [F4] prompt to display and select from a list of referrers.</li> <li>This field is also located on the right-hand side of the screen and is designed to enable you to record how the request was received into the department by typing directly or using the [F4] prompt to display and select from a list of referrers.</li> <li>This field is also located on the right-hand side of the screen and is designed to enable you to record how the request was received into the department by typing directly or using the [F4] prompt to display and select from a list of referrers.</li> </ul> |
| Request Category*         Patient Type*         On Call         Copy To Location         Copy To         Request Made By         Pregnancy         Possible | <ul> <li>Please note: This field can be displayed or omitted from the screen as required.</li> <li>This field is defaulted automatically based on the Referral Location and displays the request category of the Event (i.e. NHS or Private). It can be amended either manually by typing directly or pressing [F4] prompt to display a list of available codes.</li> <li>This field is defaulted automatically based on the Referral Location and displays the displays the patient type of the Event (i.e. Outpatient or In Patient). Press the [F4] prompt to display a list of available codes.</li> <li>This field defaults automatically upon saving the event based on the attendance time and the on-call times defined via the XR Setting RECEPT.OnCallTimes. It can be amended retrospectively where applicable.</li> <li>This is an optional field designed to enable you to specify that a second copy of the report should be sent to an alternative referrer in addition to the original Referring Clinician (i.e. GP for an AED attendance). This field should be used in conjunction with the 'Copy To' field and CRIS will automatically print a second copy of the report with the address of the selected location. Press [F4] to display and select from a list of locations.</li> <li>This field is used to enter the details of the referrer the second copy of the report is to be sent to using the [F4] prompt to display and select from a list of referrers.</li> <li>This field is also located on the right-hand side of the screen and is designed to enable you to record how the request was received into the department by typing directly or using the [F4] prompt to display a list of available codes.</li> </ul>                                                                                                    |

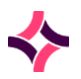

|                    | routinely recorded via the Post Processing screen once the patient has been asked at the time of Examination.                                                                                                    |
|--------------------|----------------------------------------------------------------------------------------------------|
| Required Clinician | This field is designed for use in conjunction with the CRIS Resource Module to<br>ensure that a specific clinician is available to perform the examination(s). If a<br>clinician is entered via this field the associated resource will automatically be<br>inserted for the event, although it will still be possible to assign additionally<br>resources as necessary.<br>Alternatively - this field can be used in isolation from the CRIS Resource Module to<br>indicate the clinician that is required as a preference on the day, for booking staff<br>to consider when making the appointment. |

### **Examination Details**

Having completed the patient's referral details, you can proceed to enter all relevant EXAMINATION(S) by pressing [**Enter**]. It is mandatory to enter at least one examination; otherwise it will not be possible to save the event.

CRIS can store an unlimited amount of examinations for each attendance entered. To enter an examination simply type in the examination code (if known), or press [**F4**] in the Code field of the 'Event Details' tab / screen to access the search options:

| Search for an Examination using [F4] |                                                                                                    |  |  |  |
|--------------------------------------|----------------------------------------------------------------------------------------------------|--|--|--|
| Exam List                            | Provides a complete list of all codes and description. To navigate through this list<br>use the scrollbars, arrow-down, page-down or type as much as you know to<br>perform an alphabetical search.    |  |  |  |
| Body Map                             | To use, click on the relevant area of the body, to filter the exam list by exams appropriate to that part of the anatomy.                                                                              |  |  |  |
|                                      | <b>Please note:</b> To clear the filter and return to the complete exam list, click anywhere in the black area surrounding the body map.                                                               |  |  |  |
| Modality Search                      | To use, click on the appropriate modality to filter the exam list accordingly.<br><b>Please note:</b> To clear the filter and return to the complete exam list, click on<br>[ <b>Blank Modality</b> ]. |  |  |  |
| Keyword                              | To use press [F4] again or click on the 'Filter' field and type a keyword (i.e. chest)<br>and press [Enter].<br>Please note: To clear the filter, remove the keyword and press [Enter].                |  |  |  |

When you have found the examination you require, highlight it via the exam list and either double-click or press [**Enter**] to select.

You should then proceed to complete the Room the examinations will be performed in as this is used to populate the PACS Worklists in each Examination Room.

### Additional Fields via the Event Details Screen

| Field        | Description                                                                                                    |
|--------------|----------------------------------------------------------------------------------------------------|
| Height       | This field is used in conjunction with weight to calculate the 'Patient Body Surface Area'. Enter Patients height in centimetres.                                                                                                    |
|              | <b>Please note:</b> If you prefer working in feet and inches, enter patient's height in feet                                                                                                    |
|              | Space incres to convert to centimeters.                                                                                                    |
| Weight       | Please note: If you prefer working in Stones enter the number of stones space pounds to convert to Kilograms.                                                                                                    |
| BSA(m²)      | Body Surface Area is automatically calculated when Height and weight are entered.                                                                                                    |
| LMP          | Last Menstrual Period which should be entered if known for applicable<br>examinations. You will also be prompted to enter this information in certain<br>circumstances but can override the request based on the appropriate security<br>override. This field is also used to calculate EDD (Estimated Date of Delivery)<br>when the CRIS Obstetric Ultrasound system is in use. |
| Practitioner | Prior to Attendance this field is used to specify who should Vet / Justify the request<br>to proceed based on IRMER guidelines. However, at the time of attendance this<br>field should already be populated with the person who has vetted / justified the<br>request.                                                                                                    |
|              | It is still possible to continue without completing this field but it is recommended<br>that if known it should be recorded, although the final stage to complete this<br>detail is via the Post Processing screen after the examination has taken place.                                                                                                    |
|              | This is <b>Scheduling Urgency</b> assigned to the event when it was first received and                                                                                                    |
| Urgency      | entered onto the system. At the time of Attendance, it can be used to convey reporting urgency, but this should really be undertaken via the <b>Report Urgency</b> (Adjacent to Intended Clinician).                                                                                                    |
| Letter       | Not applicable to the time of Attendance. This is used to specify an alternative letter at the time of making an appointment.                                                                                                    |
| Date         | This is automatically completed upon saving the Attendance or can be amended                                                                                                    |
| Time         | for correction purposes subject to having the appropriate security privileges.                                                                                                    |
| Request Date | It is important to enter the Request Date as the <b>date the request was made</b> prior<br>to attending the patient. If the request was entered into the system prior to<br>attendance this date should already be visible. This date is used in calculating<br>waiting times and is therefore essential though not mandatory.                                                   |

| Clinical History                     | The <b>Clinical History</b> field can be used to manually enter clinical history, or will display all relevant clinical history and associated order details when electronic                                                                                                    |
|--------------------------------------|----------------------------------------------------------------------------------------------------|
| Chinical History                     | ordering is in place.                                                                                                    |
|                                      | History Q&A's Status Sessions Resources                                                                                                    |
|                                      | Clinical History                                                                                                    |
|                                      | Event Comment                                                                                                    |
|                                      | The <b>Event Comment</b> is a free text field designed to enable the user to record any pertinent information regarding the event at any stage of the process up to the                                                                                                    |
| Event Comment                        | point of verifying the report, and even beyond assuming you have sufficient security privileges.                                                                                                    |
|                                      | The <b>Reason for Examination</b> field can be used to manually enter the reason the examination has been requested or will display all associated details when electronic ordering is in place provided that the OCS is capable of sending segmented (OBX5) message.                                    |
|                                      | History Q&A's Status Sessions Resources                                                                                                    |
|                                      | Reason For Examination                                                                                                    |
| Q&A's - Reason<br>for Examination    |                                                                                                    |
|                                      | Clinical Safety Questions                                                                                                    |
| Q&A'S - Clinical<br>Safety Questions | The <b>Clinical Safety Questions</b> field can be used to manually enter any clinical safety questions and answers or will display all associated details when electronic ordering is in place provided that the OCS is capable of sending segmented (OBX6/7) messages.                                  |
|                                      | The Status History displays a full audit trail of everything that has taken place from<br>the creation of the event to its current status including date, time and user details.<br>This is very useful for clerical, clinical and RIS system managers for data checking,<br>or via statistical reports. |
|                                      | History Q&A's Status Sessions Resources                                                                                                    |
| Status History                       | Date         Time         Category         Type         Examination           01/02/2008         2051         Attended         Attend         (Multiple)           01/02/2008         Request         Received         (Multiple)                                                                        |
|                                      | Received - (Multiple)<br>Requested: 01/02/2008<br>19/02/2013 @ 2051 by HSS01 (Healthcare Hospital Training User)                                                                                                    |
|                                      |                                                                                                    |

|                 | If an event /                                                                                              | patient  | record  | d is as | signe  | d to a Se                | essio          | n this will be displayed via  | ) the |
|-----------------|----------------------------------------------------------------------------------------------------|----------|---------|---------|--------|--------------------------|----------------|-------------------------------|-------|
|                 | <b>'Sessions'</b> tab in the <u><b>'Event Details'</b></u> screen next to the 'Status' history. This shows |          |         |         |        |                          |                |                               |       |
|                 | all the sessic                                                                                             | ns that  | the se  | lected  | even   | it is part o<br>/ update | οτ. Υς<br>οργ' | ou can also double click of   | 1 the |
|                 | the event fol                                                                                              | lowina   | the se  | ssion / | ' mee  | tina                     | arry           | Outcome Actions assigned      | 90 10 |
|                 |                                                                                                    | Konnig   | Ct-tu-  |         |        |                          | 1              |                               |       |
|                 | History                                                                                                    | Q&A'S    | Status  | Time    |        | Kesources                | 110            | Title                         |       |
| Sessions Module | 38                                                                                                    | U        | nknown  | Time    | HSS01  | SV4                      | 4C /           | AED MSKU REPORTING WORKLIST   |       |
| (if applicable) |                                                                                                    |          |         |         |        |                          |                |                               |       |
|                 |                                                                                                    |          |         |         |        |                          |                |                               |       |
|                 |                                                                                                    |          |         |         |        |                          |                |                               |       |
|                 |                                                                                                    |          |         |         |        |                          |                |                               |       |
|                 |                                                                                                    |          |         |         |        |                          |                |                               |       |
|                 |                                                                                                    |          |         |         |        |                          |                |                               |       |
|                 | It is also pos                                                                                             | sible to | right   | click t | he se  | ssion and                | d cho          | oose <b>'Show in Managem</b>  | ent'  |
|                 | to display th                                                                                              | e Sessio | on Moo  | dule.   |        |                          |                |                               |       |
|                 | If the Resou                                                                                               | urce Mo  | odule   | is in i | use th | his sectio               | on o           | f the screen will display     | any   |
|                 | resources as                                                                                               | signed   | / requ  | ired to | perf   | orm the e                | exam           | nination.                     |       |
|                 | History                                                                                                    | Q&A's    | Status  | Sess    | ions   | Resources                |                |                               |       |
|                 | - Re                                                                                                    | q. Group | ARA     | Req. Re | source | Allo                     | oc. Res        | ource Exam                    |       |
|                 | TRADICE                                                                                                    |          | Parto   |         |        |                          |                | I Drame                       |       |
|                 |                                                                                                    |          |         |         |        |                          |                |                               |       |
| Resource Module |                                                                                                    |          |         |         |        |                          |                |                               |       |
| (if applicable) |                                                                                                    |          |         |         |        |                          |                |                               |       |
|                 | j                                                                                                    |          |         |         |        |                          |                |                               |       |
|                 |                                                                                                    |          |         |         |        |                          |                |                               |       |
|                 |                                                                                                    |          |         |         |        |                          |                | · ( ,                         |       |
|                 | You will be                                                                                                | promp    | ted up  | on att  | endir  | ng a pati                | ient i         | IT the required resource i    | s no  |
|                 | clicking the                                                                                               | Posouri  | u can t | nen cr  | ioose  | n ticking                | iaeti          | nis restriction it approprait | .e by |
|                 | then be allow                                                                                              | Ned to   | proces  | netion  | ttond  | l the nativ              | ont            |                               |       |
|                 | then be allow                                                                                              | wed to   | procee  | ed to a | ttend  | l the patio              | ent.           |                               |       |

### Attending the Event

Once you have completed all required information, you should either press [**Enter**] through the remaining fields and on the [**Attend**] function button or click on it using the mouse.

**Please note:** Because it is possible to perform different functions within each screen, you should disregard any fields or function buttons, which are not applicable to the task you are undertaking. You should also be aware if you are not using RECEPTION MODE, the [Attend] function button might not be defaulted automatically.

Upon clicking [**Attend**] the final 'Attend Event' screen will appear. If you do not need to scan any documents, you should proceed to click the [**Attend**] function button to complete the attendance and save the event.

| Attend Event |                  |                                                   |                                                                                                    |                         |
|--------------|------------------|---------------------------------------------------|----------------------------------------------------------------------------------------------------|-------------------------|
|              | rPrint Documents | Print Labels<br>Volume Label<br>Vattendance Label | Scanning Options          Rescan request card         Scan new image         REQCARD         Print document | Attend<br>Not Performed |
|              | Status Comment   |                                                   | 1                                                                                                    |                         |

#### Scanning a Request Card or Other Document

Alternatively, if you have the facilities to scan requests cards (or other documents) onto the CRIS system, you should place the request card / document in the scanner and click to the '**Scan New Image**' tick box in the 'Scanning Options' section of the screen prior to clicking on [**Attend**].

#### Marking an Event as [Not Performed] - e.g. Abandoned

If the patient has attended for their examination(s) but it has been necessary to ABANDON all procedures (e.g. In the event the patient had not followed required preparation or is uncooperative) it is possible to mark the attendance as [**Not Performed**]. To do this load the required patient, select the appropriate ATTENDANCE and click [**Change**] followed by [**Save**] via Event Details. You should then click [**Not Performed**] and confirm your intention to mark the attendance as 'Not Performed' via the resulting warning message.

**Please note:** By choosing 'OK' this event will be marked as Not Performed. This may result in this event NOT being reported. It is also possible to record a free text comment explaining the appropriate circumstances via the 'Status Comment'. You should also be aware that marking a record as 'Not Performed' does typically send a message to PAS/OCS, but not to PACS interfaces and you should therefore ensure you test this process with all relevant 3rd party systems to see how this is received, if at all.

| ADDITIONAL FUNCTIONS     |                                                                                                    |
|--------------------------|----------------------------------------------------------------------------------------------------|
| Changing Patient Details | Load patient record and navigate to the 'Patient Details' tab/screen, make any required amendments and click on the [ <b>Save Patient</b> ] button, followed by [ <b>F5</b> ] to clear the screen. |

|                                                                     | <b>Please note:</b> In most cases you should only amend Patient Demographics via the PAS, not RIS system and will often be prohibited from undertaking this action based on security settings                                                                                                    |
|---------------------------------------------------------------------|----------------------------------------------------------------------------------------------------|
|                                                                     | based on security settings.                                                                                                    |
| Recording Patient<br>Consent - <i>New</i><br>Adding a patient Alarm | The default value is an X - to indicate <b>not recorded</b> or <b>does not consent</b> . You should therefore click to change to a ✓ which indicates <b>consent has been given</b> by the patient and enables the communicator to send SMS messages if this functionality is in operation. If you wish to record that the patient does not consent, you should leave the X and record this using a Patient Alarm of 'DNC - Does not consent' followed by [Save Patient].<br>Load the relevant patient record and navigate to the 'Patient Details' tab/screen.<br>Choose the [Add] function button adjacent to the Alarms box and select an appropriate Alarm code, enter any additional text as required, and click [OK] followed by [Save Patient]. |
| Recording 'Date of<br>Death'                                        | Enter the relevant date in DOD field and click on the [ <b>Save Patient</b> ] Function button, followed by [ <b>F5</b> ] to clear the screen.                                                                                                    |
| View Demographic<br>History                                         | It is also possible to view all changes to a patient's demographic details, by<br>navigating to the 'Patient Details' tab/screen and clicking on the [ <b>History</b> ]<br>function key.<br><b>Please note:</b> Whenever a patients Surname is changed, their previous name is<br>displayed adjacent to the Surname field in 'Patient Details' for future reference.                                                                                                    |
| Change the date and                                                 | Load the relevant patient record and pavigate to the 'Events' tab/screen. Change                                                                                                    |
| time of an existing<br>attendance                                   | the date and time of the event and click on the [ <b>Attend</b> ] function button to print changed labels if required.                                                                                                    |
| Backlog attendances<br>(Retrospective data<br>entry)                | Choose [ <b>Backlog Mode</b> ] from the 'Tools' menu, enter the required date and press [ <b>Enter</b> ] to set backlog mode to enable retrospective data entry. Enter all outstanding attendances as normal and click on the [ <b>Cancel Backlog Mode</b> ] function button.                                                                                                    |
| Change, Add or Delete<br>an examination                             | Load the relevant patient record, highlight the required attendance via the 'Events' screen and press [ <b>Enter</b> ] to or click on the [ <b>Change</b> ] function button.<br>Change, or delete any existing examinations codes, or press [ <b>Enter</b> ] to insert a new examination before clicking on the [ <b>Attend</b> ] function button to print a set of changed labels.                                                                                                    |
| Rescan / Enter a Request<br>Card Retrospectively.                   | To rescan a request card or enter a request card against an attendance retrospectively - Click the [ <b>Documents</b> ] function button via the 'Events' screen and click either [ <b>Scan New Document</b> ] or [ <b>Replace Document</b> ] followed by [ <b>Save</b> ].                                                                                                    |
| Print Extra labels Print Report/Letter                              | Load the relevant patient record and navigate to the 'Events' tab/screen. Select<br>the required attendance/event. Right click and choose an appropriate option<br>from the function menu.                                                                                                    |
| View Reports 🛛                                                      | To view reports held against the patient record, press [ <b>F12</b> ] or click the icon to display the CRIS Report viewer. It is also possible to view other patients' reports by entering their CRIS number and pressing [ <b>Enter</b> ]. The report viewer can be closed by pressing [ <b>F12</b> ], clicking the [ <b>X</b> ] on the window, or selecting the 'Auto close viewer' option.                                                                                                    |

| CRIS ICONS (Display | yed ag | ainst attendances/events)                                                                                                    |  |  |  |
|---------------------|--------|----------------------------------------------------------------------------------------------------|--|--|--|
| Scanned Image       | >      | Indicates that an Image or document has been held against the event.                                                                                                    |  |  |  |
| Justified           | J      | Indicates an examination which has been officially marked as 'Justified' according<br>to IRMER. This icon is available with or without the Vetting Module but can only<br>be undertaken by a relevant clinician.                                                                                                    |  |  |  |
| Accepted            | ۵<br>۵ | Indicates that the examination either does not require Vetting according to<br>IRMER or has been 'Accepted' according to IRMER. When seen in conjunction<br>with the green highlight this indicates that the examination has been both<br>accepted and marked as justified by an appropriate clinician. This icon is<br>available with or without the Vetting Module but can only be undertaken by a<br>relevant clinician. |  |  |  |
| Rejected            | Ģ      | This icon indicates that the request has been Rejected. This icon is available with or without the Vetting Module but can only be undertaken by a relevant clinician.                                                                                                    |  |  |  |
| Referred            | 7      | This icon indicates that the request has been referred via the Vetting Module.                                                                                                    |  |  |  |
| On Hold             | ≞      | This icon indicates that the request has been placed On Hold via the Vetting Module.                                                                                                    |  |  |  |
| Injected            | *      | The injected icon appears once a Nuclear Medicine injection (i.e. Isotope) has<br>been allocated using the Nuclear Medicine Module and disappears once the<br>event is Post Processed.                                                                                                    |  |  |  |
| Post Processed      |        | This icon indicates that a Radiographer / Sonographer has clicked [Action] via the [Unprocessed] work list. This means they are designating themselves as the Operator who will perform and process the examination - it can therefore be inferred that the examination is either taking place or has recently taken place.                                                                                                 |  |  |  |
|                     | 8      | Indicates the attendance has been processed (IRMER - Room, Radiographer, Film, Dosage etc.) and the image has been 'Verified' for release to PACS for reporting / viewing purposes.                                                                                                    |  |  |  |
|                     | 4      | If using CRIS digital dictation this icon indicates that the radiologist has dictated<br>a report, which is now waiting to be typed by the secretary.                                                                                                    |  |  |  |
|                     |        | This icon indicates that the radiologist has dictated a report via an external source which is now waiting to be typed by the secretary.                                                                                                    |  |  |  |
| Dictated Reports    | P      | Indicates a partial dictation saved by the reporting clinician, which still needs completing.                                                                                                    |  |  |  |
|                     | R      | Indicates an Addendum dictation added after a formal report has been issued.                                                                                                    |  |  |  |
|                     | ×      | This icon only appears once the report has been typed and verified and indicates that the RIS System Administrator has deleted the original voice file.                                                                                                    |  |  |  |
| Provisional Report  |        | Indicates that a report has been produced, but not yet authorized.                                                                                                    |  |  |  |
| Verified Report     | ~      | Indicates that an authorized report exists for the attendance.                                                                                                    |  |  |  |
| Addendum            | 1      | Indicates that a report has been produced, and authorized but has been subsequently changed and is now awaiting re-authorization.                                                                                                    |  |  |  |
| Suspended           | ×      | Indicates that the report has been temporarily placed 'on hold' by the Radiologist.                                                                                                    |  |  |  |
| Unchecked           | ?      | Indicates that the report has been passed for checking by a 2 <sup>nd</sup> Consultant.                                                                                                    |  |  |  |
| Locked              | L      | Indicates a report which is currently 'locked' for viewing, reporting, or editing.                                                                                                    |  |  |  |